# 슈도에페드린 제제(4품목) 약가 인상 조정 관련 청구 안내

'23.10.11(수), 대한약사회

# □ 관리 대상

- '23.10.1 약가조정 대상인 슈도에페드린제제(4종, \*붙임1 참조)를 취급하고 있는 약국
  - ☞ <u>2023.10.1. 기준, 대상 약제 재고가 있는 약국</u> : 가중평균가(또는 단가변경)로 청구 진행 필요
  - ☞ 2023.10.1. 기준, 대상 약제 재고가 없는 약국 : 인상된 가격으로 청구(별도 조치 없음)

### □ 청구 방법 (가중평균가로 청구)

□ 가중평균가 반영 기간

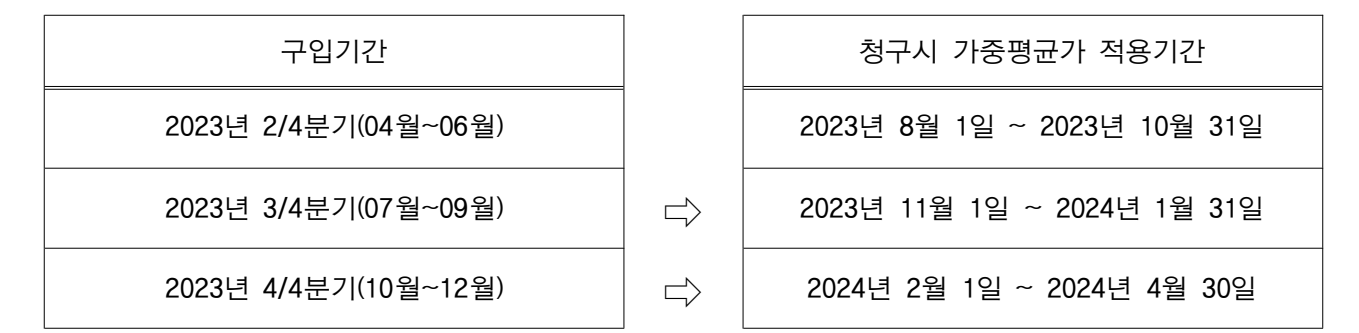

- (~'24.1.31) 2023년 2분기~3분기(약가인상 前) 구입이력 및 재고가 있는 경우 약가인 상에도 불구하고 ~'24.1.31 까지 발생하는 조제분은 가중평균가로 청구하여야 함.
   ☞ 상한가로 구입한 경우 가중평균가는 인상 전 보험약가와 동일함

  - ☞ (Ex) 코슈정의 가중평균가인 23원(인상전 가격)으로 청구

※ 약가파일 일괄 업데이트로 인해 인상된 보험약가로 청구되지 않도록 주의

 ② (\*24.2.1~) 가중평균가 적용 대상 기간이 2023년도 4/4분기로 변경됨에 따라, 4분기 구입이력이 발생하면 가중평균가는 인상된 보험약가와 동일하게 되므로(\*\*약제를 상한 가로 구입하는 경우), \*24.2.1~ 부터 발생하는 조제분은 인상된 보험약가로 청구하면 됨
 ☞ (Ex) 코슈정을 31원(인상후 가격)으로 청구

#### □ 약국 가중평균가 계산 방법 (예시)

|        | 2023년 코수               | ·정 구입내역 |         |                                                                                                    | 가중평                                         | 균가               |
|--------|------------------------|---------|---------|----------------------------------------------------------------------------------------------------|---------------------------------------------|------------------|
| 구입일자   | 구입<br>분기               | 구입가격    | 구입량     |                                                                                                    | 적용일자                                        | 가중평균가<br>(약국청구가) |
| 4월 2일  | 2/4분기                  |         | 100개    |                                                                                                    | <b>'23.8.1 ~ '23.10.31</b><br>(2/4분기 가중평균가) | <u>23원</u>       |
| 8월 1일  | 2/4世21<br>23<br>3/4분21 | 23      | 3 2007# |                                                                                                    | '23.11.1 ~ '24.1.31                         | 23원              |
| 9월 25일 |                        |         | 100개    | 량 적왕<br>개 <sup>(2/4분기</sup><br>개 <sup>(2/4분기</sup><br>개 <sup>(23.11.1</sup><br>(3/4분기<br>개<br>개 <sup>(24.2.1</sup><br>(4/4분기 | (3/4분기 기 <del>중평균</del> 가)                  |                  |
| 10월 2일 | _                      |         | 100개    |                                                                                                    |                                             |                  |
| 11월 4일 | 4/4분기                  | 31      | 507H    |                                                                                                    | <b>'24.2.1 ~ '24.4.30</b><br>(4/4분기 가중평균가)  | <u>31원</u>       |

#### □ 청구프로그램에서 가중평균가 적용방법

○ 청구프로그램 업체별 구입가중평균가 적용 기능에 대해 문의

○ 상기 방법으로 "청구프로그램별 단가 변경 방법" 안내에 따라 단가변경 → 가중평균
 가로 청구 (※붙임2. 가중평균가 사전 확인방법 참조)

(참고사항)

청구 시 가중평균가를 적용하여 청구하고자 하는 약국에서는 해당기간 동안 청구프로그램 업체에서 제공하는 자동 약가파일 업데이트로 인해 가중평균가 적용에 오류가 발생할 수 있는 만큼, 별도 약가 관리를 통해 일괄적으로 상한가가 적용·청구되지 않도록 세심하게 살펴보시는 등 약가관리에 만전을 기해 주시기 바랍니다.

### □ 청구 방법 [단가변경]

□ 단가변경 방법

○ 가중평균가 적용이 원칙이나, 약가 인상(2023.10.1.) 이전 재고 반품 및 재고소진을 증빙하는 경우 추후 심평원 구입-청구 불일치 사후 확인 시, 소명자료 제출을 통해 정산 제외 가능

# [붙임1] 약가인상 해당 품목 (4개사 4품목)

| ਨੀ ਸਮੇ       | 게프며 (거리며)                          | ᆀᅌᅣᅬᅖ    | 상한  | য] ≫য] ০] |            |
|--------------|------------------------------------|----------|-----|-----------|------------|
| 연번<br>1<br>2 | 제품정 (정문정)                          | 제탁자정     | 조정전 | 조정후       | 시생될        |
| 1            | 신일슈도에페드린정(수도에페드린염신염)<br>_(60mg/1정) | 신일제약(주)  | 20  | 29        | 2023-10-01 |
| 2            | 슈다페드정(슈도에페드린염산염)_(60mg/1정)         | 삼일제약(주)  | 23  | 32        | 2023-10-01 |
| 3            | 슈다펜정(수도에페드린염산염)_(60mg/1정)          | 삼아제약(주)  | 23  | 30        | 2023-10-01 |
| 4            | 코슈정(슈도에페드린염산염)_(60mg/1정)           | 코오롱제약(주) | 23  | 31        | 2023-10-01 |

# 심평원 요양기관업무포털 사전가중평균가 확인 경로

- □ 가중평균가 확인 방법
- 심평원 요양기관 업무포털 접속 > 진료비 청구 > 의약품관리 > 구입약가 > '사전가 중평균가'에서 확인 가능

(참고사항) 심평원 요양기관 업무포털에서 제공하는 "사전 가중평균가"는 의약품 공급업체가 약국에 공급한 공급 내역을 기반으로 계산된 값인 만큼, 약국에서는 자체적으로 약국 공급내역을 확인하여 심평원에서 제 공하는 "사전 가중평균가"와 비교하여 최종 청구가를 확인하여 주시기 바랍니다.

### ① 요양기관업무포털 로그인 > 진료비청구> 의약품관리 > '구입약가' 클릭

| 업무안대 의료가준관리                                                                                                    | 정말해졌는 철상용의 전기대용                                                                                                    | 제동자보람 경보화지원 경구소프트웨어 김/                                                                                                    | 1·인승 시설사업                                                                              |
|----------------------------------------------------------------------------------------------------|----------------------------------------------------------------------------------------------------|----------------------------------------------------------------------------------------------------|----------------------------------------------------------------------------------------|
| * 건녕해당<br>- 의사전성구성시조표<br>- 전사전구성시조표<br>- 전사전구성시조표<br>- 전사전구성시대학구목<br>- 가장·감지(우산지학자)<br>- 가장·감지(우산지학자)<br>- 가장·감지(우산지학자)<br>- 가장·감지(우산지학자)<br>- 가장·감지(우산지학자) | <ul> <li>· 전···································</li></ul>                                                                                                    | ※ 四年表示集团令<br>正分析与各项并未正则<br>最后项目为生活为主义则                                                                                                    | · 化分析的 自己的第三人称单数 化合金化 化合金化 化合金化 化合金化 化合金化 化合金化 化合金化 化合金                                |
| u 조선원 명구 및 조배                                                                                                    | 6 프레이션과<br>1998년22 7 2014년 4년 학산<br>- 전 역동 22 25 8<br>- 프레이 프레이 프레이 프레이 프레이<br>- 전 약 가 프레이 프레이 프레이<br>- 전 약 가 프레이<br>- 연구가 선물 25 4<br>- 연구가 선물 25 4 년 5                                                                                                    | <ul> <li>한요그약은, 초로부분관련</li> <li>문도지약은 구요문성자로 해보로</li> <li>문도지약은 구요문성자로 해보로</li> <li>프로 위치적 구요문</li> <li>프로 위치적 구요</li> <li>문도지약은 그의목을 접수급과 조회</li> </ul> | <ul> <li>9.1は第二次内<br/>利応力応力に可能数<br/>1.1応力応力に利用数<br/>利応力応力に対応力<br/>1.1に力応力が必</li> </ul> |
| <ul> <li>제프레디 대가현의 우리 부분 전환</li> <li>신명 전 위비</li> <li>사람내격 문화 및 조리(의니티트)</li> <li>비가 문 사람 사람 신호 및 사용나격 제품 영업 안</li> </ul>                                   | <ul> <li>         ・ に行うだきが大きょう         ※今年後日前         ・ にからたる空間         ・ にからたる空間         ・ といわる空間         ・ といわるのでのでのでのでのでのでのでのでのでのでのでのでのでのでのでのでのでのでので</li></ul> | <ul> <li>제양하루츠런 관소용 연군태 직접직한 사업시티</li> <li>시청사업 (5)</li> <li>접수르티 및 건군의 정구</li> </ul>                                                                    |                                                                                        |
|                                                                                                    |                                                                                                    |                                                                                                    |                                                                                        |

|  | 🗐 2786/2 🕮 543.922 🔿 1644-2020 |
|--|--------------------------------|
|--|--------------------------------|

### ② '사전가중평균가' 클릭

| 10.00000000                                               |                                                                                                    |                                                                       |                                                                |                        |                                         |                                      |                            |        |                             |                              |               |          |               |                    |             |       | 동합시비!     |
|-----------------------------------------------------------|----------------------------------------------------------------------------------------------------|-----------------------------------------------------------------------|----------------------------------------------------------------|------------------------|-----------------------------------------|--------------------------------------|----------------------------|--------|-----------------------------|------------------------------|---------------|----------|---------------|--------------------|-------------|-------|-----------|
|                                                           |                                                                                                    | 업무언네                                                                  | 의료기준관                                                          | a                      | 진료비행구                                   | 경산관리                                 | 모니티랑                       | 자      | 동치보험                        | 정보회지원                        | <b>영</b> 구소프트 | 케어 경사    | 원종            | 시병사업               |             |       |           |
| 진료비용구                                                     | 1 3843 B68                                                                                                    | u e                                                                   |                                                                |                        |                                         |                                      |                            |        |                             |                              |               |          |               |                    |             |       |           |
| giala travelDenatia                                       | A 2 - 2321107                                                                                                    | 2.518262 - 22                                                         | 5위가 : 그 문위가 8                                                  | 914                    |                                         |                                      |                            |        |                             |                              |               |          |               |                    | 878         | 1 6 7 | 1 1/1     |
| 12<br>2 8455 24                                           | 0 08/90 895<br>7540 855                                                                                                    | e sextene:                                                            | 75814 887091                                                   | 871                    | 98418-62/2 81                           | . १८८४मन स                           | 10 8009 21                 | 1875   | 1. 利益性 出票                   | 1848878441                   | 1 29 348 22   | E 18735  | 1 8 78 -      | म्बन्द्र सन्दर्भः  | 1)영 문리운 (#V |       | 48 30 guo |
| 사포요드<br>위<br>경구 및 곳동<br>전려<br>호프급 밖구성대표역 사원               | U 전작근거<br>- RECOUNT<br>- RECOUNT<br>- RECOUN | . 1472.029:30191<br>사망유석 302012<br>유입 비용원 DIS 30<br>34 - 지원전부 3420    | 음식 월구와 지금!<br>(영습이네 영국 등 사<br>전 1:등 전 33) 구입역<br>기준 1412 (요양급이 | 지갑!<br>2년 파일<br>네 명의 성 | 0.<br>541                               |                                      |                            |        |                             |                              |               |          |               |                    |             |       |           |
| 1월 23 88<br>24 25 25 25 25 25 25 25 25 25 25 25 25 25     | <ul> <li>국립역가 학원</li> <li>구입역가 학원</li> <li>구입역가 확인</li> <li>고망가간해/</li> <li>건강대원의/</li> </ul>                                                                                                    | 명우 철비 및 영법<br>1 배명 및 영법<br>1는 [구입약가 용명시<br>[문가용에서는 요연기                | 1.1월 18 88 13 13<br>1 1 1 1 1 1 1 1 1 1 1 1 1 1 1 1 1          | 8가방의<br>지금 영           | 구입국가는 응답물기<br>급근14억 인보 등을 1             | 78837 803<br>810 35 781              | (역동배 대한 구입지<br>1748 파양합니다) | 208    | R. 7049                     | 2027, 2024 8                 | 그무용해 구강가격     | 8 X7 SSX | LD.           |                    |             |       |           |
| 1923 #H2                                                  | BA Weight                                                                                                    | 09.0                                                                  |                                                                |                        |                                         | 8.22.75                              |                            |        |                             | 0.815                        |               |          |               | 85775              |             |       |           |
| 1745월23<br>23 역동5월<br>23 역동5월<br>24 ዊ22월 신성<br>역동, 2848월건 | - 81229-20<br>-616.84<br>- 945-34<br>094934<br>- 942-092<br>- 092995                                                                                                    | 가격을 확인되었 통당<br>소. 545<br>17년에 한하지 통해<br>17월 동보전한 산학자<br>관심 구단가 이 공급 등 | 945.590<br>12.758.27                                           | >                      | - 구입위가 확인 (<br>- 제품 : 구입의<br>제품가만 : (가  | 2 8년자# 제월<br>가 같은수 4월<br>1994년만 488  |                            | >      | - 10402<br>- 78171<br>(2927 | 12 3 43<br>3 647년 3 22년<br>9 | 4 E #E)       | 2        | 지정한 7<br>425년 | 2여가 조비<br>구입었가 김종식 | -9          |       |           |
| 2전관<br>8 의가병픽 소과 사망                                       | 0 989 250<br>- 8938 25                                                                                                    | 1 27 94<br>33                                                         |                                                                | 104.0                  |                                         |                                      |                            |        |                             |                              |               |          |               |                    |             |       |           |
| 22874488<br>2387248                                       |                                                                                                    | 5 19788 600L                                                          | 1월 가격강프 생활                                                     | 100.14                 | 140001000000000000000000000000000000000 | (11年7月)<br>小田田山<br>小田田山<br>小田田山<br>小 | 19.20 19988 0              | 23.4.9 | 星々田島 算力3                    | COLUMN COL                   |               |          |               |                    |             |       |           |

# ③ 공급분기 : 해당 공급분기 설정 / '약품코드' 조회

|                      |                                                                                                    |                                                                                                    |                                                                                                    |                                                                      | 2003                                 | 82822                                | 39.6                                                                 | 828 27                                                                                     | **=#0                                                                                                    | ax 만큼                                                                                                    | AB /                                                                 | 8 <u>10</u>                                                        |      |      |               |       |
|----------------------|----------------------------------------------------------------------------------------------------|----------------------------------------------------------------------------------------------------|----------------------------------------------------------------------------------------------------|----------------------------------------------------------------------|--------------------------------------|--------------------------------------|----------------------------------------------------------------------|--------------------------------------------------------------------------------------------|----------------------------------------------------------------------------------------------------|----------------------------------------------------------------------------------------------------|----------------------------------------------------------------------|--------------------------------------------------------------------|------|------|---------------|-------|
| 구합학자 흡성              | 28 K 45                                                                                                    | * #5883                                                                                                    |                                                                                                    |                                                                      |                                      |                                      |                                                                      |                                                                                            |                                                                                                    |                                                                                                    |                                                                      |                                                                    |      |      |               | 1     |
| n 173899             | 7199番田日1-                                                                                                    | 우승의가 > 사람가족함 관가                                                                                              |                                                                                                    |                                                                      |                                      | _                                    |                                                                      |                                                                                            |                                                                                                    |                                                                                                    |                                                                      | 0.712                                                              | 1.07 | 89 8 | 15 B88        | # 182 |
| + 6978<br>+ 8983 - A | a ; 105                                                                                                    | 1                                                                                                    |                                                                                                    | 25.89 -                                                              |                                      |                                      |                                                                      |                                                                                            |                                                                                                    |                                                                                                    |                                                                      |                                                                    |      |      |               | 2.6#  |
| - 141 - 2224 1       | 10.40 00 00<br>10.45                                                                                                    | 9845<br>9845                                                                                                 | 0 JUN 2345 34                                                                                                    | 489 (155                                                             | 01-225 98-540                        | 1243                                 | DOVE                                                                 | 4225                                                                                       | 2219                                                                                                    | 220                                                                                                    | n<br>12 a                                                            | 84:0                                                               | 1923 | 24   | 14: 1<br>8-23 | 1973  |
|                      |                                                                                                    |                                                                                                    |                                                                                                    |                                                                      |                                      | hed                                  | an .                                                                 |                                                                                            |                                                                                                    |                                                                                                    |                                                                      |                                                                    |      |      |               |       |
|                      |                                                                                                    |                                                                                                    |                                                                                                    |                                                                      |                                      |                                      |                                                                      |                                                                                            |                                                                                                    |                                                                                                    |                                                                      |                                                                    |      |      |               |       |
| 99 <u>89</u>         | 9H 2091<br>874 2091                                                                                                    | 78 8148                                                                                                    | (2011年)                                                                                                    | 101                                                                  |                                      | 9829 8                               | 291 8                                                                | 1024 8524                                                                                  | ****                                                                                                    | 4924                                                                                                    | 8087                                                                 | 8008                                                               | 8853 | #378 | 829893        | 36820 |
|                      |                                                                                                    |                                                                                                    |                                                                                                    |                                                                      |                                      | No.I                                 | Defe                                                                 |                                                                                            |                                                                                                    |                                                                                                    |                                                                      |                                                                    |      |      |               |       |
|                      | • 8 - 3010<br>• 2020<br>• 4003 8<br>• 4003 8<br>• 1010000<br>• 1010000<br>• 1010000<br>• 1010000<br>• 1010000<br>• 1010000<br>• 1010000<br>• 1010000<br>• 101000<br>• 101000<br>• 101000<br>• 101000<br>• 101000<br>• 10100<br>• 10100<br>• 10000<br>• 100000<br>• 10000<br>• 10000<br>• 100000<br>• 100000<br>• 10000<br>• 10000<br>• | * # 3 38/18 ( 4 80 ) (<br>* # 3 38/18 ( 4 80 ) (<br>* 4 8 2 3 8/18 ( 1 4 8 8 1 1 1 1 1 1 1 1 1 1 1 1 1 1 1 1 | Bit of access         Bit of access         Bit of a | NUMBER         NUMBER           ************************************ | ···································· | ···································· | NUMBER         NUMBER           ************************************ | NUMBER         NUMBER           ** 2001071 00/00017 40000 00/00 00/00000000000000000000000 | NUMBER         NUMBER           ** 10.3 391371 (10.4560)         70201 (10.5760)           ** 20200         ** 20200           ** 20200         ** 20200           ** 20200         ** 20200           ** 20200         ** 20200           ** 20200         ** 20200           ** 20200         ** 20200           ** 20200         ** 20200           ** 20200         ** 20200           ** 20200         ** 20200           ** 20200         ** 20200           ** 20200         ** 20200           ** 20200         ** 20200           ** 20200         ** 20200           ** 20200         ** 20200           ** 20200         ** 20200           ** 20200         ** 20200           ** 20200         ** 20200           ** 20200         ** 20200           ** 20200         ** 20200           ** 20200         ** 20200           ** 20200         ** 20200           ** 20200         ** 20200           ** 20200         ** 20200           ** 20200         ** 20200           ** 20200         ** 20200           ** 20200         ** 20200           ** 20200 | NUMBER         NUMBER           ** 0.3 301471 (0.49802) 74203 / 423143         ************************************ | NUMBER         NUMBER           ************************************ | No.00         NO.00           ************************************ |      |      |               |       |

К разванация соминант с затьу налти изанинсе печем с изверсионал селисе, не изверствовате удие рове ра но было

E 29#12 E 544525 0 1644-2

### ③ 약품명 검색

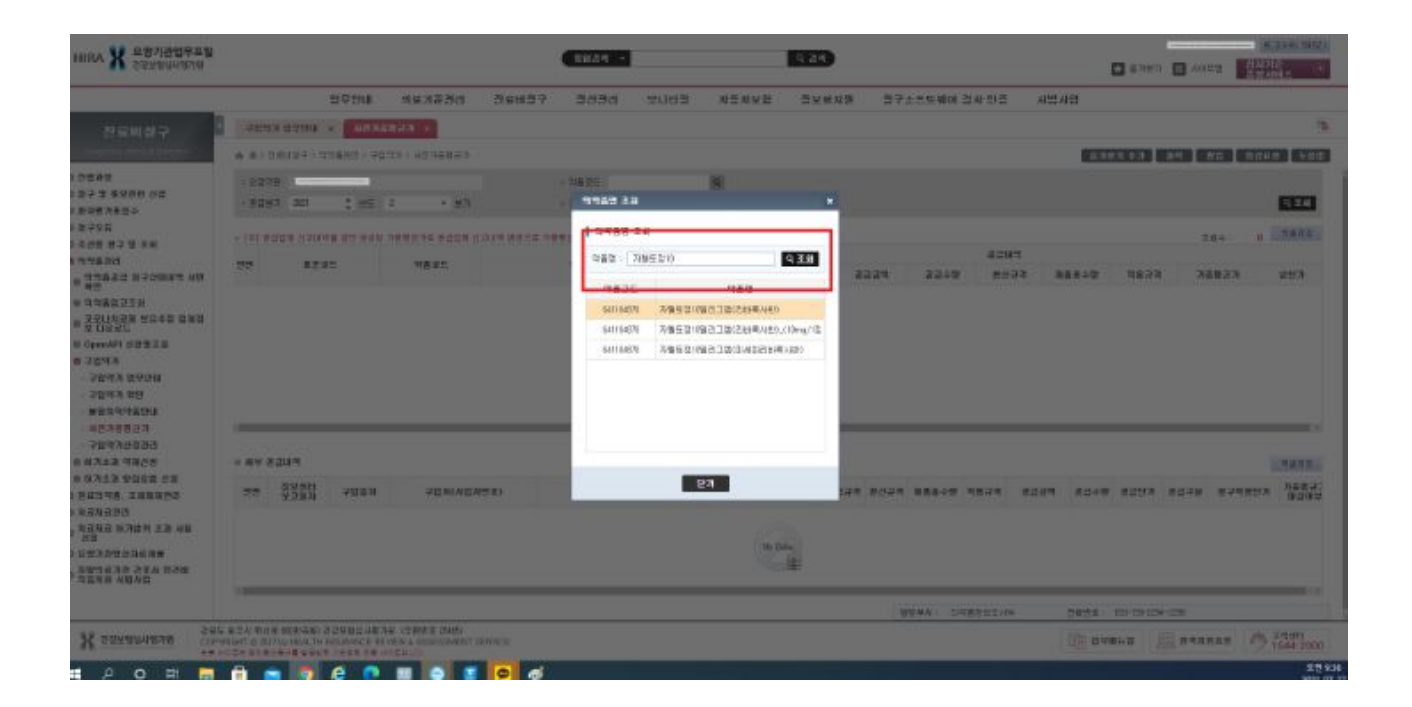

# ⑤ 사전가중평균가 확인

| 요양기관업무포털<br>건강보험도사행기행              |                                       |               |               | 9824 -    | 2                                       |                | <b>० तथ</b>     |             |         |        | E 830   | a 🖪 4a | 13<br>新小川日<br>主営 本営 水田 |       |
|------------------------------------|---------------------------------------|---------------|---------------|-----------|-----------------------------------------|----------------|-----------------|-------------|---------|--------|---------|--------|------------------------|-------|
|                                    | 입부언내                                  | 의료기준관려        | 친료네 한구        | 중산중리      | 2003                                    | 저동자보험          | (영보 <b>라</b> 지영 | 87435       | 페이 감사인( | 응 시범시  | 2       |        |                        |       |
| 료비행구                               | 7033 0920 × 487                       | a#27 =        |               |           |                                         |                |                 |             |         |        |         |        |                        |       |
| Apresian Diversion                 | · · · · · · · · · · · · · · · · · · · | 253 - 1074223 |               |           |                                         |                |                 |             |         |        | 8797 17 | 89     | 80 8028                | 5.0   |
| 100                                | · 8228                                |               |               | 19835     | 64.10421                                | 9              |                 |             |         |        |         |        |                        |       |
| 890 02<br>89                       | · 8583 2021 3 85                      | 2. * #7       |               | · 298948  | 101-8                                   | $\Box = 280.0$ |                 |             |         |        |         |        |                        | Q 21  |
|                                    | · [4] 8224 (3448 82 88                | 친 가용용준가루 응답합해 | 6.2.89 MBS.4. | 가용충관가가 변종 | 1 - 1 - 1 - 1 - 1 - 1 - 1 - 1 - 1 - 1 - | 28+: 1 385     |                 |             |         |        |         |        |                        |       |
| 년청 영구 및 조쇄<br>박용관리                 | 99 8235.                              | 98.25         |               | 282       |                                         |                |                 |             |         | 2014   |         |        |                        | ٦     |
| 9N PB/06546                        |                                       | 174           |               |           |                                         | 공급보기           | 0898            | 2224        | 43cg    | 8623   | 用品表中型   | 적요군적   | 76827                  | 1     |
| 2.3. 斜                             |                                       |               |               |           |                                         |                |                 |             |         |        |         |        |                        |       |
| 상황별로표<br>영국전대<br>호텔<br>약품인표<br>왕군가 |                                       |               |               |           |                                         | *              |                 |             |         |        |         |        |                        |       |
| 산물관리<br>역제선형                       | 0 44 8249                             |               |               |           |                                         |                |                 |             |         |        |         |        |                        | 41870 |
| 92998 88<br>. 1999956<br>3         | 88 <u>888</u><br><u>8288</u> 7088     | 7031(40       | 자변호)          |           | 488                                     | णहरून          | 1235            | রৱনৰ হণ্ডনৰ | 8000S   | 4824 8 | an 8248 | 8393   | 8278 87                | 비용단가  |
| 125위 초광 사용<br>지민계속                 |                                       |               |               |           |                                         | Na             | Deta,           |             |         |        |         |        |                        |       |